## COMO REIMPRIMIR O COMPROVANTE DE AGENDAMENTO

- 1. Acesse o SIAGEN Sistema de Agendamento no endereço http://siagen.guarapari.es.gov.br:8080/siagen/public/agendamento\_publico.jsf
- 2. No menu do sistema, clique em "Comprovante de Agendamento" e escolha a opção "Reimprimir Comprovante".

| ← → C ▲ Nāo seguro   siagen.guarapari.es.gov.br:8080/siagen/public/agendamento_publico.jsf                                                                                                    |              |             |               |                 |                |                   |  |  |  |
|----------------------------------------------------------------------------------------------------|--------------|-------------|---------------|-----------------|----------------|-------------------|--|--|--|
| 🔛 Apps 🍌 p                                                                                                    | hpMyAdmin 🕂  | E-tinet 👌 🕅 | WebServer LAB | 🕄 Go Kart Plans | 😒 Icon Archive | ᅙ Certificação M. |  |  |  |
| Image: Siagen 1.1     Image: Agendamento Image: Comprovante de Agendamento Image: Ajuda Image: Ajuda Image: A |              |             |               |                 |                |                   |  |  |  |
| 1 - Localizar                                                                                                    | 2 - Paciente | 3 - Serviço | 4 - Confirma  | ação dos Dados  |                |                   |  |  |  |
| Informe o CPF para localizar                                                                                                    |              |             |               |                 |                |                   |  |  |  |
| CPF.: * Q Localizar                                                                                                    |              | ]           |               |                 |                |                   |  |  |  |

 Na tela você deve informar o (1) CPF e a (2) Data de Nascimento e clicar no botão Imprimir (será gerado um arquivo PDF no seu navegador de internet para download ou imprimir) ou Enviar por Email (será enviado o comprovante para o email cadastrado quando realizado o agendamento).

| ← → C ▲ N            | āo seguro   <b>siagen.gua</b> | rapari.es.gov.br:8080/si | iagen/public/reimpre | ssao.jsf                |                   |
|----------------------|-------------------------------|--------------------------|----------------------|-------------------------|-------------------|
| 🔛 Apps 🏼 Ѩ phpM      | yAdmin 🛨 E-tinet              | 👌 WebServer LAB          | 🚱 Go Kart Plans      | 😒 Icon Archive          | 🕤 Certificação M. |
| Siagen 1.1           | Agendamento - C               | omprovante de Agenda     | mento 🔻 Ajuda 🗸      |                         |                   |
| Reimpressão de Co    | omprovante de Agenc           | lamento                  | 1                    |                         |                   |
| Data de Nascimento   | do Paciente: *                |                          | -2                   |                         |                   |
| Prencha o formulário | acima com as informa          | ções solicitadas para    | reimprimir o comprov | vante do último agendar | nento realizado.  |